## **Physician Access to Community ZFP PACS**

- 1. Go to https://www.stonybrookmedicine.edu/PhysicianPortal.
- 2. Select ZFP Imaging Portal.

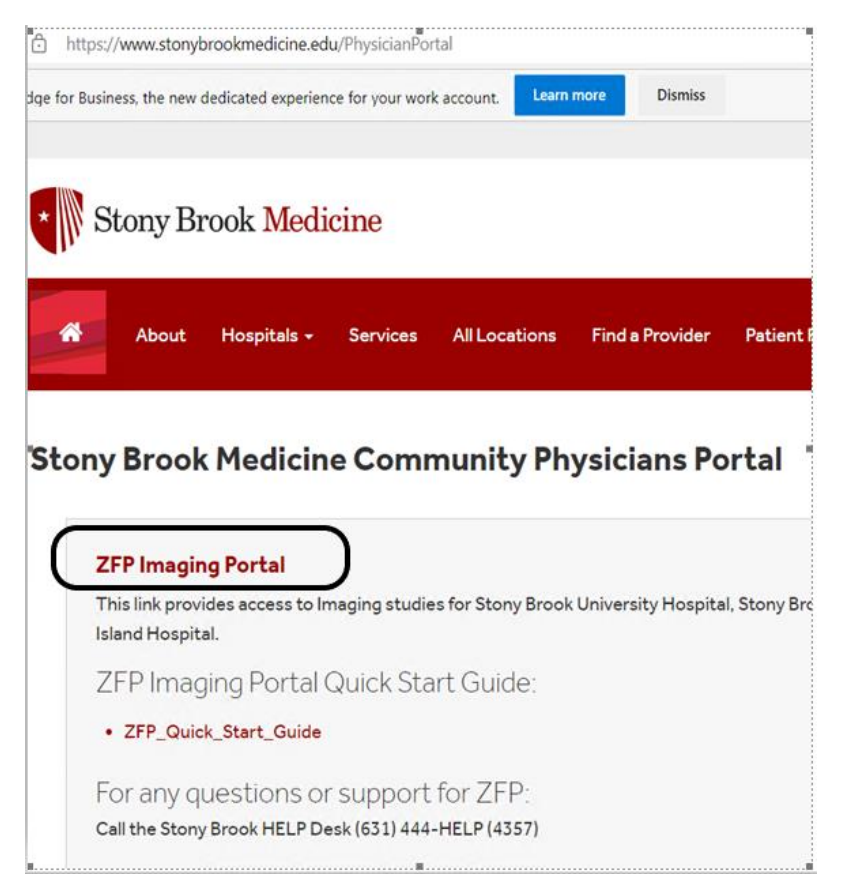

 This will bring you to a Multifactor authentication screen. Enter your email address and click next (if you don't have an SBM email, simply add your UHMC username (username@stonybrookmedicine.edu ex. jdoe@stonybrookmedicine.edu).

| tonybrookmedi | cine.edu                     |
|---------------|------------------------------|
| it?           |                              |
| Back          | Next                         |
|               | tonybrookmedi<br>ht?<br>Back |

4.

5. Enter UHMC password provided to grant access to the PACS portal. Then Sign in.

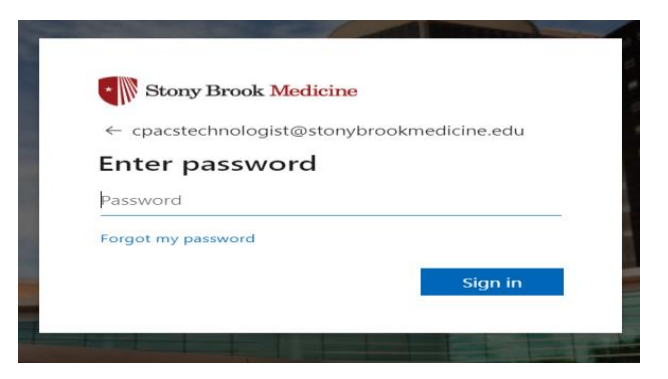

 Verify your identity via text message (a code will be sent to your phone). NOTE: If you do not have phone set up, you need to enroll and please log into the following: <u>https://aka.ms/mfasetup</u> and repeat the log in process.

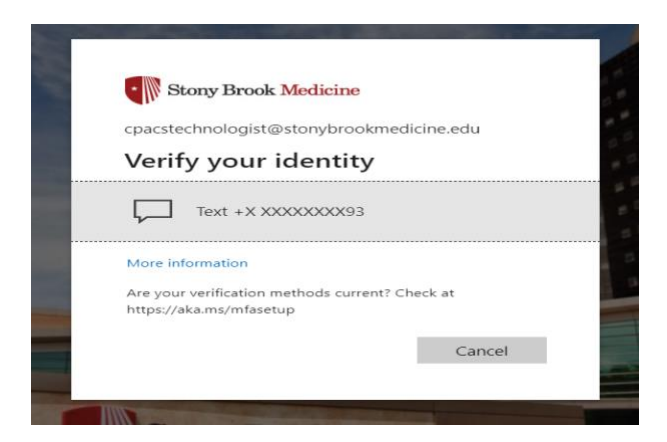

7. Enter code. Select Verify.

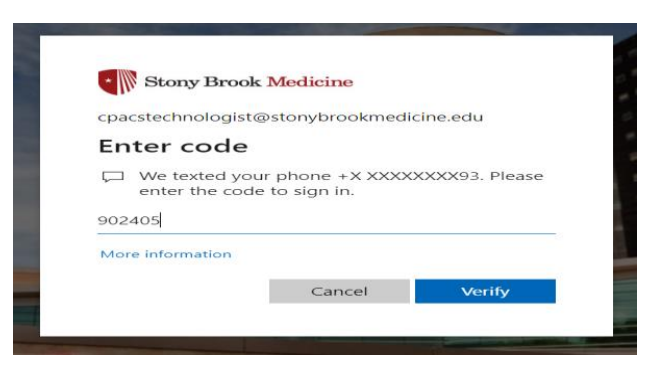

8. The imaging portal will open and you now will have access to images and reports.